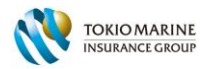

# **HOW TO BUY TRAVEL MATE ONLINE – A QUICK GUIDE**

| 4 STEPS                  |                                 |
|--------------------------|---------------------------------|
| <b>1. ESTIMATE QUOTE</b> | 2. POLICY DETAILS               |
| 3. CONFIRM & PAYMENT     | 4. GET DIGITAL INSURANCE POLICY |

### 1. ESTIMATE QUOTE: Select the most suitable travel insurance plan & get quote

| ECTIM | ATE | OUC | TE |
|-------|-----|-----|----|
| ESIIV | AIE | 000 |    |
|       |     |     |    |

| Trip type   | <ul> <li>Single Trip</li> <li>Annual Trip</li> </ul>   | Trip participants | The furthest<br>destination | select •               |
|-------------|--------------------------------------------------------|-------------------|-----------------------------|------------------------|
| Policy Type | <ul> <li>Individual / Group</li> <li>Family</li> </ul> | Children v        | Duration                    | ≧ 02/04/2022<br>2 days |
|             |                                                        | GET QUOTE         |                             |                        |

Here, you will need to input all information about your trip required by Tokio Marine Insurance Vietnam to get an insurance quote, including trip type, policy type, trip participants, furthest destination, departure date and return date. The more precise your input details are, the better coverage we can provide to your trip.

NOTE:

- ✓ All ◎ the symbols are important notice that should be reviewed carefully before input information.
- ✓ ALL INFORMATION FIELDS E ARE MANDATORY. You will not be allowed to proceed if a field is left empty.

#### 1.1 Trip type

Insurance should be purchased before departure date with effective date same as departure date (from Vietnam).

Categorized into two following types

+ Single trip (maximum 180-day duration)

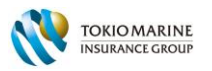

+ Multiple trips (one time purchase for 365-day coverage of multiple trips at the furthest destination. 90day maximum per trip)

\* Notice: Both types cover the insured(s) only at the furthest destination.

1.2 Policy type: categorized into two following types

+ Individual / Group: when you travel alone or in a group with more than one person that are not family-related to each other. Maximum number of people in a group is 13. Any larger group requires direct consultation from Tokio Marine Insurance Vietnam.

#### **ESTIMATE QUOTE**

| Trip type   | <ul> <li>Sin</li> <li>1. The Policy Holder for a group<br/>must be legally authorized to</li> <li>An purchase insurance for each<br/>member of the group</li> </ul> | Trip participants | The furthest destination    | select      | ۲ |
|-------------|----------------------------------------------------------------------------------------------------|-------------------|-----------------------------|-------------|---|
| Policy Type | <ul> <li>Individual / Group</li> </ul>                                                                                                    | Children Children | Departure date<br>1/04/2022 | Return date |   |
|             | Family                                                                                                    |                   | Duration                    | 2 days      |   |
|             |                                                                                                    | GET QUOTE         |                             |             |   |

+ Family: consists of maximum 02 adults (that are blood- or marriage-related to each other) and maximum 13 children (Children means individuals who are not older than 18 years old or up to 23 years old if studying full time in a recognised institution, unemployed & unmarried. Each child must be related to either of the 02 insured adults). Persons must depart from & return to Vietnam together at the same time.

### 1.3 Trip participants: categorized into two following types: Adult / Children

+ Adult: Maximum 13 persons if select 'Individual/group' in Policy Type / maximum 02 persons if select 'Family' in Policy Type (if 'Family', the 02 adults must be related to each other).

\* Please contact TMIV directly for consultation if the number of insured adults in your group exceeds 13 pax.

|             |                                                      | 1. The Insured should be from 6<br>weeks to 75 years of age.<br>2. Kindly contact BVTM in case the<br>number of insured adults acceding<br>13 or the insured take a flight<br>charter. |                          |                             |   |
|-------------|------------------------------------------------------|----------------------------------------------------------------------------------------------------|--------------------------|-----------------------------|---|
| Trip type   | <ul> <li>Single Trip</li> <li>Annual Trip</li> </ul> | Trip participants                                                                                                    | The furthest destination | select                      | ¥ |
| Policy Type | <ul> <li>Individual / Group</li> </ul>               | Adult 1<br>2<br>Children 4                                                                                                    | Departure date           | Return date<br>@ 02/04/2022 |   |
|             | O Family                                             | 5<br>6<br>7                                                                                                    | Duration                 | 2 days                      |   |
|             |                                                      | 8<br>9<br>Gt 10                                                                                                    |                          |                             |   |
|             |                                                      | 12<br>13                                                                                                    |                          |                             |   |

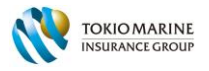

|             |                               | Maximum 02 adults who are<br>relatives (single trip type) or married<br>(multiple trip type)     All Insured Persons must depart<br>from & return to Vietnam together<br>at the same time.     The Policy Holder must be related<br>to at least 01 Insured Adult by | E QUOTE |                |             |   |
|-------------|-------------------------------|----------------------------------------------------------------------------------------------------|---------|----------------|-------------|---|
| Trip type   | Single Trip                   | blood or marriage.                                                                                                    |         | The furthest   | select      | ¥ |
|             | 🔿 Annual Trip 🖗               | Adult 2 v                                                                                                    |         | Departure date | Return date |   |
| Policy Type | Individual / Group     Family | 2                                                                                                    |         | Duration       | 2 days      |   |
|             |                               | GET Q                                                                                                    | UOTE    |                |             |   |

+ Children: Maximum 13 children (Detailed definition as in the note in question mark).

This "Children" section is only available if choosing "Family" Policy Type in the previous step.

**1.4 The furthest destination:** displays a range selection of countries where the insured(s) select a country as the furthest destination of their trip. This selected country is where the insured(s) are covered by this Travel Mate insurance policy.

E.g: If you are traveling to Japan with a middle stop at South Korea (Republic of Korea), you shall select Japan as your furthest destination and your insurance plan will cover you on Japan's territory only.

|                              |                                                                          | ESTIMAT                                               | TE QUOTE              |                          |                              |   |
|------------------------------|--------------------------------------------------------------------------|-------------------------------------------------------|-----------------------|--------------------------|------------------------------|---|
| ip type                      | Single Trip                                                              | Trip participants                                     |                       | The furthest destination | Japan                        | • |
| SELECT                       | COUNTRY                                                                  |                                                       |                       |                          | Type to search               | Q |
| Countries e<br>Iraq, Liberia | excluded: Afghanistan, Crimea & S<br>I, Libya, North Korea, Sudan, Syria | evastopol, Cuba, Democratic Republic of the Congo, In | an,                   |                          |                              |   |
| Cambodia                     |                                                                          | Iceland                                               | 100                   |                          | Turkmenistan                 |   |
| Cape Verd                    | e                                                                        | Isle of Man                                           | Oman                  |                          | Tajikistan                   |   |
| China                        |                                                                          | India                                                 | P                     |                          | Tuvalu                       |   |
| Cameroon                     |                                                                          | Israel                                                |                       |                          | Timor Leste                  |   |
| Congo                        |                                                                          | Indonesia                                             | Pakistan              |                          |                              |   |
| Cayman Is                    | lands                                                                    | Ireland                                               | Pitcaim               |                          | U                            |   |
| Cyprus                       |                                                                          |                                                       | Palau                 |                          | United Arab Emirates         |   |
| Christmas                    | Island                                                                   | 3                                                     | Paraguay              |                          | Ukraine                      |   |
| Czech Rep                    | ublic                                                                    | Jersey                                                | Peru                  |                          | Uganda                       |   |
| Cook Islan                   | ds                                                                       | Japan                                                 | Philippines           |                          | Uruguay                      |   |
| Costa Rica                   | 1                                                                        | Jamaica                                               | Panama                |                          | U.S.S Minor Outlying Islands |   |
| Cocos Isla                   | nds                                                                      | Jordan                                                | Palestinian Territory |                          | Uzbekistan                   |   |
| Canada                       |                                                                          | K                                                     | Poland                |                          | United States                |   |
| Comoros                      |                                                                          | h                                                     | Puerto Rico           |                          | United Kingdom               |   |
| Chile                        |                                                                          | Kiribati                                              | Portugal              |                          | U.S. Virgin Islands          |   |
| Colombia                     |                                                                          | Kosovo                                                | Papua New Guinea      |                          |                              |   |
| Central Afr                  | rican Republic                                                           | Kuwalt                                                | Q                     |                          | V                            |   |
| Chad                         |                                                                          | Kenya                                                 |                       |                          | Vatican                      |   |
| Croatia                      |                                                                          | Kazakhstan                                            | Qatar                 |                          | Venezuela                    |   |
|                              |                                                                          | Kyrgyzstan                                            | R                     |                          | Viet Nam                     |   |

\*Countries excluded from Travel Mate insurance coverage: Afghanistan, Cuba, Democratic Republic of the Congo, Iran, Iraq, Korea (North), Liberia, Sudan. Contact TMIV via Customer Support hotline for further consultation on travel insurance to these countries.

**1.5 Departure Date:** Click the <sup>m</sup> icon to display the date range for selection.

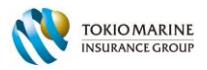

|             |                                                        | ESTIN                      | MATE  | Q        | UC       | DT       | E            |          |                        |               |                     |          |          |                 |            |          |          |   |
|-------------|--------------------------------------------------------|----------------------------|-------|----------|----------|----------|--------------|----------|------------------------|---------------|---------------------|----------|----------|-----------------|------------|----------|----------|---|
| Trip type   | <ul> <li>Single Trip</li> <li>Annual Trip</li> </ul>   | Trip participants<br>Adult | 2 .   |          |          |          |              |          | The f<br>desti<br>Depa | urth<br>natio | est<br>on<br>e date | •        |          | Japa<br>Re<br>m | an<br>turn | date     | 22       | × |
| Policy Type | <ul> <li>Individual / Group</li> <li>Family</li> </ul> | Children                   | 2 *   | <<br>Mo  | Tu       | Ap<br>We | ril 20<br>Th | 22<br>Fr | Sa                     | Su            | Mo                  | Tu       | Ma       | ay 20<br>Th     | 22<br>Fr   | Sa       | ><br>Su  |   |
|             |                                                        |                            | GET Q |          |          |          |              |          | 2<br>9                 | 10            | 2                   | 3        | 4        | 5               | 6          | 7        | 1<br>8   |   |
|             |                                                        |                            |       | 11<br>18 | 12<br>19 | 13<br>20 | 14<br>21     | 15<br>21 | 16<br>21 days          | 17<br>24      | 9<br>16             | 10<br>17 | 11<br>18 | 12<br>19        | 13<br>20   | 14<br>21 | 15<br>22 |   |
|             |                                                        | DE                         | ATEI  | 25       | 26       | 27       | 28           | 29       | 30                     |               | 23<br>30            | 24<br>31 | 25       | 26              | 27         | 28       | 29       |   |

\* The departure date must be after the date of insurance purchase. Insurance effective date will be same as departure date

**1.6 Return Date:** Click the <sup>m</sup> icon to display the date range for selection.

| rip type  | Single Trip            | Trip participant | s <sup>©</sup> |    |    |    |        |    | The     | furth | est    |    | ſ  | Japa  | In   |        |    |
|-----------|------------------------|------------------|----------------|----|----|----|--------|----|---------|-------|--------|----|----|-------|------|--------|----|
|           | 🔿 Annual Trip 🖗        | Adult            | 2 •            |    |    |    |        |    | Dep     | artur | e date | 2  | 1  | Re    | turn | date   |    |
| licy Type | 🔘 Individual / Group 🎯 | Children         | 2 *            |    |    |    |        |    | =       | 10/04 | /2022  |    |    | =     | 02/0 | 14/202 | 22 |
|           | Family                 |                  |                | ç  |    | Ap | ril 20 | 22 |         |       | ~      |    | м  | ay 20 | 22   |        | >  |
|           |                        |                  |                | Мо | Tu | We | Th     | Fr | Sa      | Su    | Mo     | Tu | We | Th    | Fr   | Sa     | Su |
|           |                        |                  | GET Q          |    |    |    |        |    |         |       |        |    |    |       |      |        | 1  |
|           |                        |                  |                |    |    |    |        |    | 9       | 10    | 2      | 3  | 4  | 5     | 6    | 7      | 8  |
|           |                        |                  |                | 11 | 12 | 13 | 14     | 15 | 16      | 17    | 9      | 10 | 11 | 12    | 13   | 14     | 15 |
|           |                        |                  |                | 18 | 19 | 20 | 21     | 27 | 21 days | 24    | 16     | 17 | 18 | 19    | 20   | 21     | 22 |
|           |                        |                  |                | 25 | 26 | 27 | 28     | 29 | 30      |       | 23     | 24 | 25 | 26    | 27   | 28     | 29 |
|           |                        |                  |                |    |    |    |        |    |         |       | 30     | 31 |    |       |      |        |    |

\* The return date must be after the departure date.

\* Maximum duration of Single Trip is 180 days. The return date cannot exceed this duration from the departure date.

\* If choosing 'Multiple Trips', the return date will be displayed automatically after selection of the departure date (Departure date + 365 days).

\* The Insured(s) can travel multiple times to the selected furthest destination above within the 365-day coverage of this policy. Each of such a trip has a limit duration of maximum 90 days.

**1.7 Duration:** automatically displayed after selection of 'Departure Date' and 'Return Date'.

#### ESTIMATE QUOTE

| Trip type   | Single Trip                                             | Trip participants | The furthest destination     | Japan                     | * |
|-------------|---------------------------------------------------------|-------------------|------------------------------|---------------------------|---|
|             | 🔿 Annual Trip 👻                                         | Adult 2 v         | Departure date<br>10/04/2022 | Return date<br>30/04/2022 |   |
| Policy Type | <ul> <li>Individual / Group </li> <li>Family</li> </ul> |                   | Duration                     | 21 days                   |   |
|             |                                                         | GET QUOTE         |                              |                           |   |

\*Maximum duration of Single Trip is 180 days.

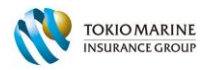

|             |                                                        | ESTIMATE QUO               | DTE                                           |       |   |
|-------------|--------------------------------------------------------|----------------------------|-----------------------------------------------|-------|---|
| Trip type   | <ul> <li>Single Trip</li> <li>Annual Trip</li> </ul>   | Trip participants<br>Adult | The furthest<br>destination<br>Effective date | Japan | ¥ |
| Policy Type | <ul> <li>Individual / Group</li> <li>Family</li> </ul> | Children 2 🔻               | ₫ 10/04/2022                                  |       |   |
|             |                                                        | GET QUOTE                  |                                               |       |   |

\*If choosing 'Annual Trips', the duration figure will be hidden. The automatic duration is now 365 days from the Effective date (same as departure date).

**1.8 Get Quote:** Click on the "Get Quote" button below the quotation bar to proceed to the next page.

| Trip type   | <ul> <li>Single Trip</li> </ul>                             | Trip participants 🚳       | The furthest destination  | Japan                     | • |
|-------------|-------------------------------------------------------------|---------------------------|---------------------------|---------------------------|---|
| Policy Type | <ul> <li>Annual Trip</li> <li>Individual / Group</li> </ul> | Adult 2 v<br>Children 2 v | Departure date 10/04/2022 | Return date<br>30/04/2022 |   |
|             | Family                                                      |                           | Duration                  | 21 days                   |   |

**1.9 Choose Your Plan:** Select the insurance plan most suitable to cover your trip.

| -                                                                                                    | RECOMMENDED   |               |               |
|----------------------------------------------------------------------------------------------------|---------------|---------------|---------------|
| MAIN BENEFITS                                                                                                  | PREMIERE      | DELUXE        | SUPERIOR      |
| See full benefits                                                                                              | 2.018.000 VND | 1.470.000 VND | 1.098.000 VND |
| Policy Wordines                                                                                                | SELECT        | SELECT        | SELECT        |
| Accidental Death & Disablement (limit up to)                                                                   | 2.520.000.000 | 2.100.000.000 | 1.050.000.000 |
| Accidental Death on Public Transport (limit up to)                                                             | 5,040,000,000 | N/A           | N/A           |
| Overseas Medical Expenses (limit up to) This<br>includes the cost of follow-up medical treatment in<br>Vietnam | 2,520,000,000 | 1.575.000,000 | 1.050.000.000 |
| Emergency Medical Evacuation (limit up to)                                                                     | Unlimited     | 2,100,000,000 | 2,100,000,000 |
| Worldwide Emergency & Assistance Services                                                                      | Included      | Included      | Included      |
| Other 22 coverages with comprehensive     assistance to travellers                                             | Included      | Included      | Included      |

There are three (03) types of insurance plans you can choose (*Premiere / Deluxe / Superior*) from the table above. Each plan displays a selected number of general benefits, accompanied by different premium.

|                                                       | CHOOSE YOUR                         | R PLAN                            |                                     |
|-------------------------------------------------------|-------------------------------------|-----------------------------------|-------------------------------------|
|                                                       | RECOMMENDED                         |                                   |                                     |
| MAIN BENEFITS<br>See full benefits<br>Policy Wordines | PREMIERE<br>2.018.000 VND<br>SRUKCT | DELUXE<br>1.470.000 VND<br>SELECT | SUPERIOR<br>1.098.000 VND<br>SELECT |

You can select the 'See full benefits' button to view the full table of benefits for all plans above.

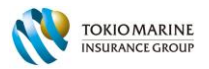

| Bang quyen loi BH (EN).xls | 1 / 1   - 150% +   🕻 👌                                                                                                    |                                         |                | ± e            |
|----------------------------|----------------------------------------------------------------------------------------------------|-----------------------------------------|----------------|----------------|
|                            |                                                                                                    |                                         | Tray           | elmate         |
| English 12 1               | BENEFITS                                                                                                    | Thurging Heing                          | Cao Cáp        | Cơ Bản         |
| Manufacture 1 4 4 5        | a lawrence and a second                                                                                                    | (Premier)                               | (Deluxe)       | (Superior)     |
| E                          | PERSONAL ACCIDENT     Seciences     Death & Disablement                                                                                                    |                                         |                |                |
| Marrie Theorem             | 1.1                                                                                                    | 3 530 030 000                           | 2 102 002 000  | 1 070 000 000  |
|                            | + Below 0.5 years<br>+ Emm 65 years<br>- Emm 65 years                                                                                                    | 2,520,000,000                           | 2,100,000,000  | 1,030,000,000  |
|                            | + Child (and ded in Exercise Bins)                                                                                                    | 1,000,000,000                           | 505 000,000    | 525,000,010    |
|                            | · Che pricede an reiny serv                                                                                                    | 525,010,000                             | 525,000,000    | 525,000,010    |
|                            | 1.2 Accidental Death on Public Transport                                                                                                    | 100000000000000000000000000000000000000 | A2000 T        | 10000          |
|                            | + Befox 65 years                                                                                                    | 5,040,000,000                           | N/A            | N/A            |
|                            | + From 65 years & doove                                                                                                    | 2,100,000,000                           | N/A            | N/A            |
|                            | + Child (included in Family Plan)                                                                                                    | 1,050,000,000                           | N/A            | N/A            |
|                            | 1.3 Child Education Allowance                                                                                                    |                                         |                |                |
|                            | Pay for each legally dependent child (before attainment of 18 years or 23 years and below) studying full-time student at a                                                                                                    |                                         | 3222323222     |                |
|                            | The second second secon                                                                                                    | 52,500,000.00                           | 10,500,000.00  | 10,500,000.00  |
|                            | Overseas Hedical Expenses                                                                                                    |                                         |                |                |
|                            | Including Medical Expenses for follow-up treatment in Vietnam                                                                                                    |                                         |                |                |
|                            | + Bafine attainment of 65 years and balw                                                                                                    | 3 630 000 000                           | 1 5 75 000 000 | 1 050 000 000  |
|                            | + (loss attainment of 65 years and above                                                                                                    | 1.050.000,000                           | 575,000,000    | 535,000,000    |
|                            | Engeneens Medical Descuston                                                                                                    | 1,0.30,030,000                          | 323,000,000    | 323,009,004    |
|                            | 2.2 Integrate restation                                                                                                    | Holimitad                               | 3 100 000 000  | 3 140 000 000  |
|                            | Covers all emergency medical evacuation expenses arranged by authorized representative of the Company                                                                                                    | Oriningen                               | 2,200,000,000  | 2,100,000,010  |
|                            | 2.3 Repartation of Mortal Remains<br>Covers expenses for reparticular of the Imsured Person's mortal remains to Vietnam or Home Country provided by authorized<br>representative of the Campaign of Mortal Remains and Mortal Remains and American Sciences (2019)<br>- A Remainder on a Mortal Remains to Mortane.                                                                                                    |                                         | 1 402 000 000  | 2 1 00 000 000 |
|                            | Appendix of a new energies to very energy                                                                                                    | CAMPROND                                | 2,100,000,000  | 2,200,000,000  |
|                            | kepenatori or hertai kemaina to home Country                                                                                                    | 630,000,000                             | 315,000,000    | N/A            |
|                            | 2.4 Workskel Emergency & Austations Binnets are available in you by a citil at anytime to activate the toburing<br>24-Journ Evolution emergency in Austations anivolae are available in you by a citil at anytime to activate the toburing<br>4-Moral Sovice Constation/Anivol/Mergal<br>9-Notal Amissin Austations (including Guarantee of payment for Anaptatiation ascending VAD 52 million)<br>9-Bigging Sonita<br>9-Bigging Sonita<br>8-Bigging Sonita<br>8-Bigging S | Included                                | Included       | Included       |
|                            | 2.5 Return of Children                                                                                                    |                                         |                |                |
|                            | Pay for a Relative or a friend to accompany the Insured Person's children (below 18 years oid) back to Vietnam or Home<br>Country following the Insured Person's death or Hospitelization.                                                                                                    | 126,000,000.00                          | 84,000,000.00  | 63,000,000.00  |
|                            | 2.6 Relative's Visit                                                                                                    |                                         |                |                |
|                            | Pay for expenses of economy class travel and reasonable accommodation for the visit of a Relative if the Insured Person can<br>not be evacuated and requires hospitalization for more than 5 days or to assist in repatriation arrangement of the Insured<br>Person's memory if necessary.                                                                                                    | 126,030,000                             | 84,000,000     | 63,000,000     |

You can select the 'Policy Wordings' button to view the full text of wordings of the Travel Mate insurance policy.

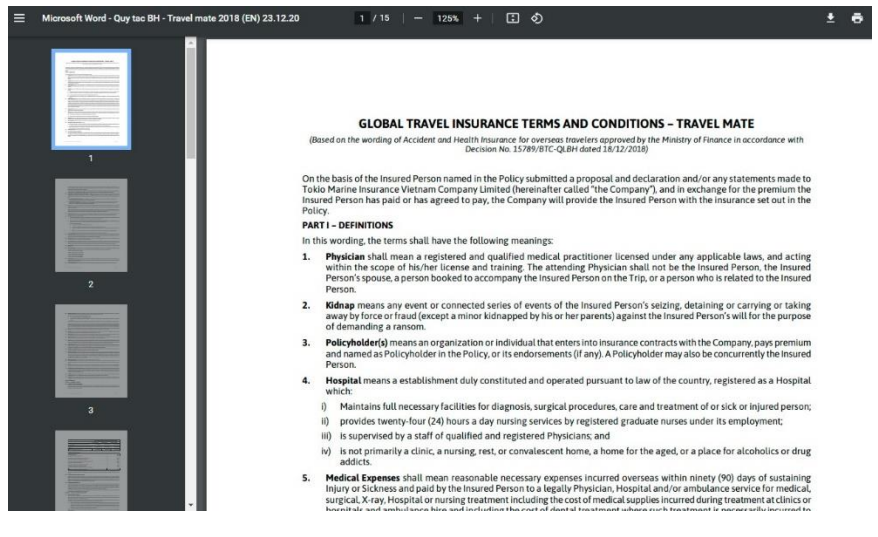

You can pick your desired plan by click the 'Select' button to go to the next step.

|                                                                                                    | choose room               |                         |               |
|----------------------------------------------------------------------------------------------------|---------------------------|-------------------------|---------------|
|                                                                                                    | RECOMMENDED               |                         |               |
| MAIN BENEFITS<br>See full benefits                                                                                                   | PREMIERE<br>2.018.000 VND | DELUXE<br>1.470.000 VND | SUPERIOR      |
| Policy.Wordines                                                                                                    | SELECT                    | SELECT                  | SELECT        |
| Accidental Death & Disablement (limit up to)                                                                                         | 2,520,000,000             | 2,100,000,000           | 1,050,000,000 |
| Accidental Death on Public Transport (limit up to)                                                                                   | 5,040,000,000             | N/A                     | N/A           |
| <ul> <li>Overseas Medical Expenses (limit up to) This<br/>includes the cost of follow-up medical treatment in<br/>Vietnam</li> </ul> | 2,520,000,000             | 1.575.000,000           | 1,050,000,000 |
| Emergency Medical Evacuation (limit up to)                                                                                           | Unlimited                 | 2,100,000,000           | 2,100,000,000 |
| Worldwide Emergency & Assistance Services                                                                                            | Included                  | Included                | Included      |
| Other 22 coverages with comprehensive     assistance to travellers                                                                   | Included                  | Included                | Included      |

#### CHOOSE YOUR PLAN

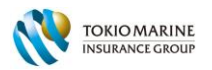

### 2. POLICY DETAIL: Fill your information & other Insured person(s)' info for this insurance policy.

2.1. Policy Holder: Fulfil all the information in the blank.

| POLICY DETAILS                |                      |             |   |                                  |                                      |   |
|-------------------------------|----------------------|-------------|---|----------------------------------|--------------------------------------|---|
| Policy owner                  | is also one of contr | act members |   |                                  |                                      |   |
| Your full name *              |                      | Email *     |   | Nationality *                    |                                      | ~ |
| Phone number *                |                      | Gender*     | ~ | Date of birth *<br>31/03/2022    |                                      |   |
| ID / Citizenship ID / Passpor | rt number *          |             |   | Upload photo of ID Card / Passpo | ort* 🔍                               |   |
|                               |                      |             |   | Front face                       | Back face                            |   |
| Your address in Vietnam       |                      |             |   |                                  |                                      |   |
| Select City *                 | Select Dist          | rict *      |   | Specific address (House number,  | road name, area zone, subdistrict) * |   |
| . <del></del>                 | <b>v</b>             |             | ~ |                                  |                                      |   |

✓ The 'Policy Holder' is the person who will purchase this insurance plan for himself or the group or the family, but not required to be one of the insured travellers.

✓ The 'Policy Holder' must be 15 years of age or above. If the Policy Holder is under 15 years old, they must obtain permission from their parents or legal guardians to be named Policy Holder.

#### Note:

### ✓ ALL FIELDS ABOVE ARE MANDATORY. You will not be allowed to proceed if a field is left empty

✓ **'Upload photo of ID Card / Passport':** upload photo(s) of your ID card or Passport. If using ID Card, you need to upload both the 'Front' and 'Back' sections. If using Passport, you need only to upload the page with your information and picture on it.

 $\checkmark$  If you are the 'Policy Holder' and one of the Insured(s) in the trip, check the tick box "is also one of the contract members" empty. Your information will be automatically filled to the last row the 'Insured members' below.

| POLICY DETAILS                           |                        |                                       |               |                        |                             |                   |              |   |
|------------------------------------------|------------------------|---------------------------------------|---------------|------------------------|-----------------------------|-------------------|--------------|---|
| Policy owner                             | is also one of c       | ontract members                       |               |                        |                             |                   |              |   |
| Your full name *                         |                        | Email *                               |               | Nationality *          |                             |                   |              |   |
| Kazuki O.                                |                        | kazuki.o@hotline.com                  |               | Japan                  |                             |                   |              | ~ |
| Phone number *                           |                        | Gender*                               |               | Date of birth *        |                             |                   |              |   |
| 09844332211                              |                        | Male                                  | ~             | 31/03/1985             |                             |                   |              |   |
| ID / Citizenship ID / Passo              | ort number *           |                                       |               | Upload photo of ID Ca  | d / Passport* 🗐             |                   |              |   |
| BA1234567                                |                        |                                       |               | Farmer Passport 0      | Lips                        | Darek (area       |              |   |
| Your address in Vietnan<br>Select City * | Select                 | District *                            |               | Specific address (Hous | e number, road name, area a | zone, subdistrict | )*           |   |
| Insured members                          |                        |                                       |               | 10003, m3 10001, m60   | opons city, cong vi ward    |                   |              |   |
| Adults member The Pol                    | cy Owner's information | n is already included in this Insured | members' list |                        |                             |                   |              |   |
| Full nar                                 | ne*                    | Date of birth*                        | ID number*    | Gender*                | Relationship with Policy    | y Holder*         | Nationality* |   |
|                                          |                        |                                       |               | ~                      |                             | •                 |              | ~ |
| Kazuk                                    | i O.                   | 31/03/1985                            | BA1234567     | Male 🗸                 | Self                        | ~                 | Japan        | ~ |

\* You can check or uncheck this tick box at any times to auto-fill or auto-reset the Policy Holder's information to the 'Insured members' table.

2.2. Insured members: Fill in information of all the Insured Adult(s) and Children

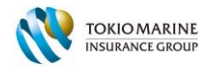

| ured members                        |                                            |               |          |                                     |                 |
|-------------------------------------|--------------------------------------------|---------------|----------|-------------------------------------|-----------------|
| Its member The Policy Owner's infor | mation is already included in this Insured | members' list |          |                                     |                 |
| Full name*                          | Date of birth*                             | ID number*    | Gender*  | Relationship with Policy Holder*    | Nationality*    |
| Anna J.                             | 15/11/1990                                 | BK9876543     | Female 🗸 | Wife 🗸                              | United States 🗸 |
| Kazuki O.                           | 31/03/1985                                 | BA1234567     | Male 🗸   | Self ~                              | Japan 🗸         |
| dren member                         |                                            |               |          |                                     |                 |
| Full name*                          | Date of birth*                             | ID number*    | Gender*  | Relationship with Policy Holder*    | Nationality*    |
| Karen O.                            | 15/06/2017                                 | BG3344556     | Female 🗸 | ~                                   | ~               |
|                                     |                                            |               | ~        | Child<br>Relative<br>Group's Member | ~               |

#### Note:

\* If you select 'Individual/Group' policy type in the step before, the 'Insured' section will show only fields of the Adults to fill in information.

\*\* If you select 'Family' policy type in the step before, the 'Insured' section will show fields of the Adults and Children to fill in information.

\*\*\* As for "Relationship with policy holders": Select the relationship status between the Insured person and the Policy Holder from the drop-down list and ensure that the relationship must reflect the requirement of the Insurer's for 'Individual/Group' or 'Family' Policy Type.

### 3. CONFIRM & PAYMENT: Review your information declaration & Pay online

### 3.1. CONFIRM:

### 3.1.1 Confirm policy information

| lapan (Asia area)<br>Jays (04/10/2022 to 04/30/2022 ) | (DDEMIEDE Dian)                                     |
|-------------------------------------------------------|-----------------------------------------------------|
| days (04/10/2022 to 04/30/2022 )                      | (FREMIERE FIGH)                                     |
|                                                       | 2.018.000VND                                        |
|                                                       |                                                     |
|                                                       |                                                     |
| Nationality *                                         |                                                     |
| Japan                                                 |                                                     |
| Date of birth *                                       |                                                     |
| 31/03/1985                                            |                                                     |
| Upload photo of                                       | ID Card / Passport* 🔍                               |
| Front face Pass                                       | port 01.jpg Back face                               |
|                                                       |                                                     |
| Specific address                                      | (House number, road name, area zone, subdistrict) * |
|                                                       | Specific address                                    |

If there is a mistake in any of the reviewed fields, click 'RETURN' to go back to the previous tab to edit info.

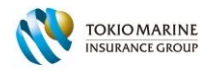

| United State |
|--------------|
| Japan        |
|              |
|              |
| Nationality* |
| Japan        |
| Japan        |
|              |

3.1.2 Confirm acknowledgement of TMIV terms & conditions:

| ✓ I have read and agree to the terms of TMIV. ■ Invoice Request |          |
|-----------------------------------------------------------------|----------|
| < RETURN                                                        | FINISH > |

### 3.1.3 Confirm on invoice request if any

| <ul> <li>I have read and agree to the terms of TMIV.</li> <li>Invoice Request</li> </ul> |          |  |
|------------------------------------------------------------------------------------------|----------|--|
| Company name                                                                             | Tax code |  |
| Company A.                                                                               | 11223344 |  |
| Company Address                                                                          |          |  |
| 15th floor, Hanoi Tower, Hoan Kiem District, Ha Noi City,                                | Vie      |  |
| Email to receive contract/e-invoice                                                      |          |  |
| kazuiki.o@hotline.com                                                                    |          |  |
|                                                                                          |          |  |
|                                                                                          |          |  |

- 3.2. PAYMENT: Proceed online payment on TMIV secured gateway by Alepay
- ✓ Choose the language displayed (ENG/VNM) by clicking the language options
- ✓ Select 1 among 6 different payment mode available

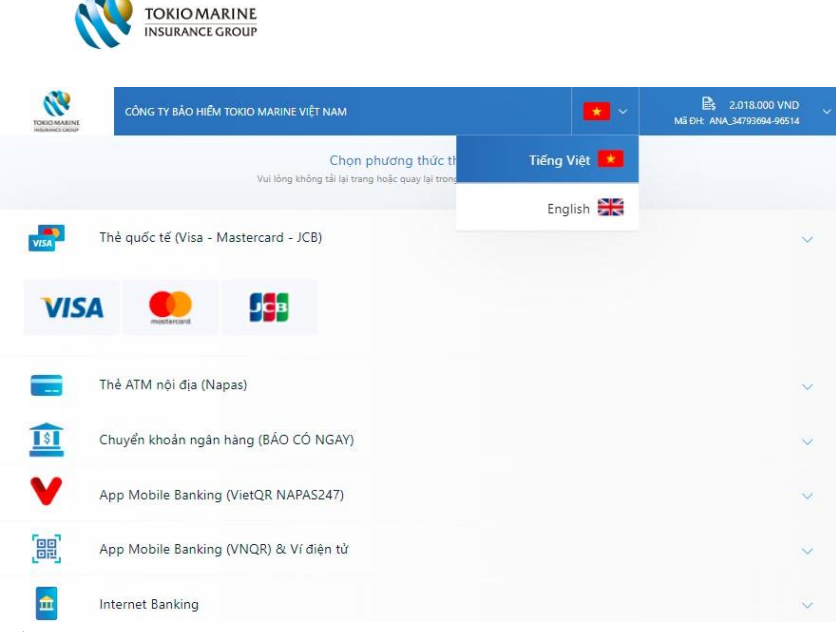

#### Make payment & get notification on successful order

If you successfully complete your payment, the following pop-up message will appear.

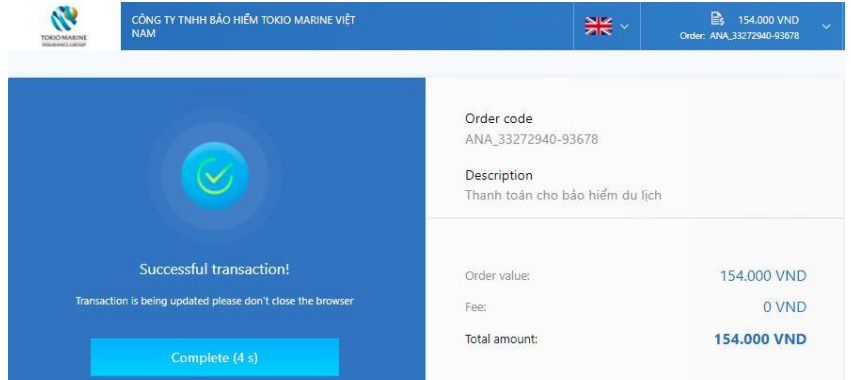

✓ You will be automatically redirected back to TMIV's website, where you will receive the following message:

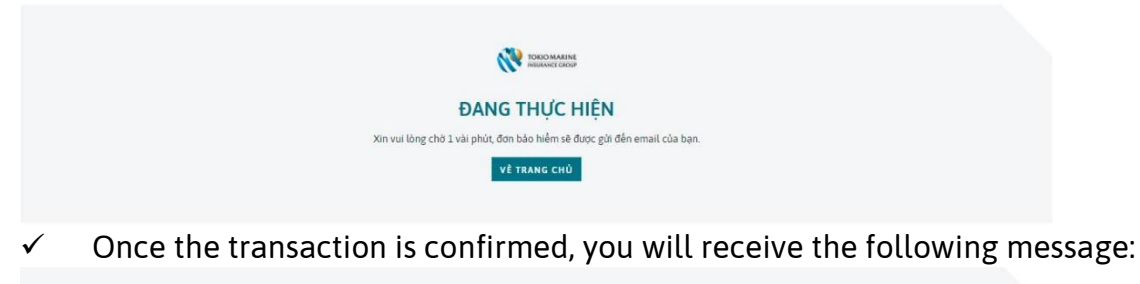

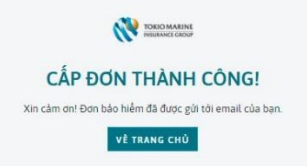

✓ Congratulations! Your purchase of Travel Mate insurance is completed. Your Policy Schedule will be sent to your email (registered in the Policy Details section).

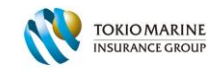

### NOTE:

## A. Cancel Order

 $\checkmark$  If, at any moment, you wish to cancel your order, click the down arrow (v) on the top right of the screen, where the amount of payment and order code is displayed. Click 'Cancel order'.

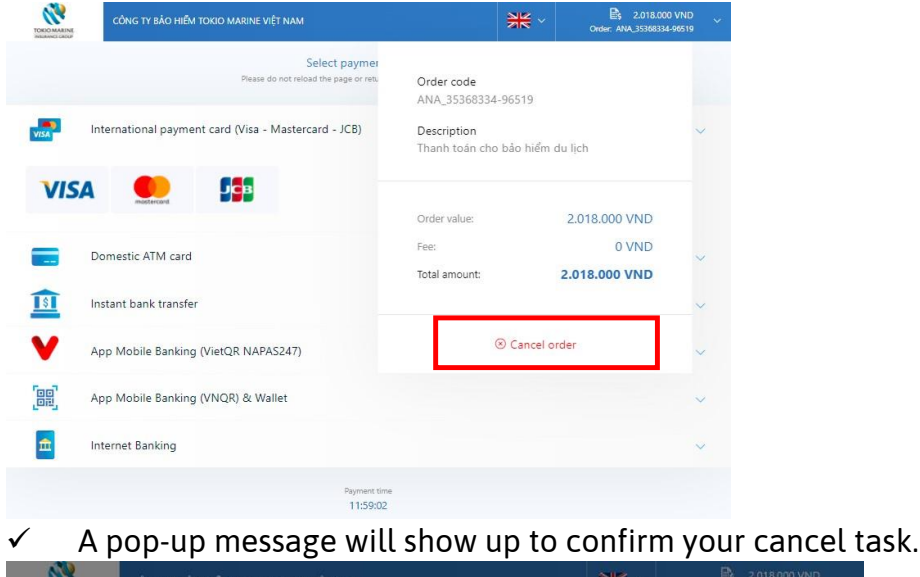

| TOKIO MARINE<br>INILIANEL CROSP | CÔNG TY BẢO HIỂM TOKH   | D MARINE VIÊT NAM                       | <del>)K</del> ~              | 2.018.000 VND<br>Order: ANA_35368334-96519 |
|---------------------------------|-------------------------|-----------------------------------------|------------------------------|--------------------------------------------|
|                                 |                         | Select payment                          | method                       |                                            |
|                                 |                         | Please do not reload the page or return | during transaction execution |                                            |
| VISA II                         | nternational payment ca |                                         |                              | ×                                          |
| VICA                            |                         | Are you sure to cance                   | el the order?                |                                            |
| VIJA                            | montarizant             | Cancel order                            | Close                        |                                            |
|                                 |                         |                                         |                              |                                            |

✓ Once you click 'Close', you will be re-directed back to TMIV's website where the following message is displayed.

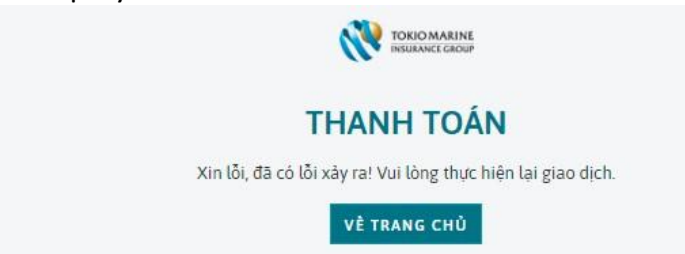

 $\checkmark$  If you wish to insure your travel, you can click on the button above and re-do the steps to select a plan and submit your information.

### **B. Transaction error**

✓ If you believe you encounter an error during your process of transaction with Alepay and unable to complete your payment, please contact TMIV Customer Support Hotline: **+84 88 663 99 55** (available 24/7 in English and Vietnamese).

TMIV Public P

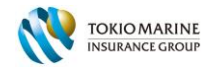

### 4. GET DIGITAL POCILY SCHEDULE & WORDINGS

An email contains your Policy Schedule and Wordings will be sent to you shortly within 30 minutes (maximum). You are asked to check both your email inbox and Spam folders to avoid missing this Policy Schedule.

Please kindly check Policy and Wording in the attached file Vui lông kiểm tra Họp đồng và các Điều khoản Bảo hiểm trong file đính kèm

In case you would like to have hard copy Policy, please kindly contact to us via email: <u>customerservice.mkt@tokiomarine.com.vn</u> Trong truòng hop ban yêu câu bân gốc Hop đông, vui lòng liên lạc với chứng tối qua email: <u>customerservice.mkt@tokiomarine.com.vn</u>

Sincerely, Trân trọng,

This is an auto-generated email. Do not reply to this email.

✓ The attached Policy Schedule contains all of the Insured(s)' insurance information and can be used for insurance coverage, Third-Party Agency (Pacific Cross Co., Ltd) and settlement.

|                                      |                               |                                              |                         |                                                                                               |                     | -                         |                          |  |
|--------------------------------------|-------------------------------|----------------------------------------------|-------------------------|-----------------------------------------------------------------------------------------------|---------------------|---------------------------|--------------------------|--|
|                                      |                               | POLI                                         | ICY SCHEDUL             | E                                                                                             |                     |                           |                          |  |
| Policy Holder                        | : KAZUKI O.                   |                                              |                         | and the second                                                                                | evena               |                           |                          |  |
| Address                              | : HOODS, MS TOWER             | K, METHOPOLIS CITY, C                        | ONG VI WARD, QUAN       | BA DINH, TH                                                                                   | ANH PHC             | HA NOI, VIETS             | CAM                      |  |
| Policy Number                        | : PM000541                    |                                              | Period of In            | surance :                                                                                     | 10 Apro             | cuzz to su-Apr-           | 2022                     |  |
| Policy Type                          | : Family                      |                                              | Duration                |                                                                                               | 21 davis            | ά.                        |                          |  |
| Plan Type                            | : Premier - Thurping i        | Hang                                         | Total Premi             | um :                                                                                          | VND 2,0             | 18,000.00                 |                          |  |
| Coverage Type                        | : Per Trip                    |                                              | Destination             | 1                                                                                             | Japan               |                           |                          |  |
| Purchase Date                        | : 04-Apr/2022                 |                                              | Other Desti             | nation :                                                                                      |                     |                           |                          |  |
| In                                   | sured Person                  | Date of Birth                                | ID/Passport No          | Relation                                                                                      | ship with<br>Molder |                           | Nationalty               |  |
| KAZUKI O.                            |                               | 31-Mar-1985                                  | BA1234567               | Self                                                                                          |                     | Japan                     |                          |  |
| ANNA J.                              |                               | 15-Nov-1990                                  | BK9876543               | Wife                                                                                          |                     | United States             |                          |  |
| KAREN O.                             |                               | 15 Jun 2017                                  | BG3344556               | Child                                                                                         |                     | Japan                     |                          |  |
| ISEQAWA O.                           |                               | 08-Apr-2014                                  | BG5566778               | Child                                                                                         |                     | Japan                     |                          |  |
|                                      |                               |                                              |                         |                                                                                               |                     |                           |                          |  |
| The Coverage prov                    | ide a number of compreh-      | ensive benefits includin                     | g the following main t  | enefits:                                                                                      | _                   |                           |                          |  |
|                                      |                               | Benefits                                     |                         |                                                                                               | M                   | ximum limit p             | er insured person (VND)  |  |
| - Accidental De                      | ath & Disablement             | (belong to Section I - P                     | Personal Accident)      |                                                                                               |                     |                           | Section 20               |  |
| + serow 65 yea                       | rs<br>A about                 |                                              |                         |                                                                                               | 1                   |                           | 2,520,000,000            |  |
| + Child (iprive                      | ied in Family Plan)           |                                              |                         |                                                                                               | 1                   |                           | 525,000,000              |  |
| - Overseas Med                       | Ical Expenses                 | (belong to Section II-                       | Medical Expenses & A    | esistances)                                                                                   |                     |                           | 20 4000 000              |  |
| + Below 65 year                      | a c                           | S. 200                                       |                         |                                                                                               | - 1                 |                           | 2,520,000,000            |  |
| + From 65 year                       | s & above                     |                                              |                         |                                                                                               | - 1 -               |                           | 1,050,000,000            |  |
| - Emergency Ev                       | acuation & Repatriation       | (belong to Section II -                      | Medical Expenses & A    | (saistances)                                                                                  |                     |                           | Unlimited                |  |
| - Repatriation o                     | f Mortal Remains              | (belong to Section II-                       | Medical Expenses & A    | ssistances)                                                                                   |                     |                           |                          |  |
| + Hepatriation                       | of Montal Memains to Vietn    | em .                                         |                         |                                                                                               | 1                   |                           | Unlimited<br>sac con con |  |
| <ul> <li>Travel Delay</li> </ul>     | or morear mentilities to more | (belong to Section III - Travel Assistances) |                         |                                                                                               | 1                   |                           | 21 000,000               |  |
| <ul> <li>Personal Baggage</li> </ul> |                               | (belong to Section III - Travel Assistances) |                         |                                                                                               | 1                   |                           | 52,500,000,00            |  |
| - Baggage Delay                      |                               | (belong to Section III - Travel Assistances) |                         |                                                                                               |                     | 10,500,000                |                          |  |
| - Terrorism Cov                      | er                            | CONTRACTOR NO. 10                            | Internet of the second  |                                                                                               |                     |                           | Included                 |  |
| Details of all benefit               | ts, terms and conditions un   | der this policy are set ou                   | t in the                |                                                                                               | WC                  | RLDWIDE 24H               | OUR ASSISTANCE:          |  |
| * Note: In the case of               | oustomer's visa application   | is rejected, the company                     | r shall refund 100% pei | f premium.                                                                                    |                     |                           |                          |  |
| Print Date                           | : 0-                          | I-Apr-2022                                   | FOR AN                  | D ON BEHALF                                                                                   | OF THE IN           | SURER                     |                          |  |
|                                      |                               |                                              | 03 * 010                | CÔNG TY<br>CÔNG TY<br>CLAU <u>ÍN H</u> ĐU<br>BẢO HIỆM<br>NHO MARIN<br>VIỆT NAM<br>YADÊM - T.S |                     | L'ÚNG THỊ T<br>Phó Tổng t | HANH TOAN                |  |

✓ The attached Wordings contains all the benefits and terms and conditions for your Travel Mate insurance coverage.

✓ NOTE: In case you fail to receive the email contains the Policy Schedule and Wordings after a period of waiting longer than 30 minutes, please contact our TMIV's hotline for support: +84 88 663 99 55

Thank you & Have a safe trip!

\_\_\_\_\_

TMIV Public P